| Friedrich-Ebert-<br>Schule Esslingen | MIKROCONTROLLER                     | Name:  |
|--------------------------------------|-------------------------------------|--------|
| 3.1.3                                | Manueller Download mit Downloadtool | Datum: |

Delete File

Add node Source/Application Alt+Ins

Alt+Del

 Zur Programmübertragung muss das Quellfile (Assembler oder C) zunächst ins Projekt c5131 einfügt werden: Menü Project → Add node Source/Application oder

Kontextmenue im Project-Fenster

|                                                                                                    |                                                                                                    | Create the Code Coverage report                                         |                                                                                                    |  |  |
|----------------------------------------------------------------------------------------------------|----------------------------------------------------------------------------------------------------|-------------------------------------------------------------------------|----------------------------------------------------------------------------------------------------|--|--|
|                                                                                                    | Project Debugger Documentation                                                                                                    | Move node                                                               | •                                                                                                    |  |  |
|                                                                                                    | C:\CONTROLLER\C5131\C5131.AOF {80C51} [] code=0 external data=0 internal data=0.0                                                                                                    |                                                                         |                                                                                                    |  |  |
|                                                                                                    | Auswählen der entsprechenden Quell-Datei (*.A51 oder *.c)! Die Quelldatei muss<br>dabei nicht im Projektverzeichnis liegen. (Am günstigsten im Home-Verzeichnis!!)                                           |                                                                         |                                                                                                    |  |  |
|                                                                                                    | E-  C:\CONTROLLER\C5131\C5131.AOF {80C51} [LX51] code=0 external data=0 internal data=0.0 S131test\mini_usb_board_test.c [RC51] code=0 const=0 xdata=0 data=0 idata=0 t                                      |                                                                         |                                                                                                    |  |  |
| 2.                                                                                                    | Intel-Hex-File mit Make all erzeugen (                                                                                                    | F9 oder t.c. Make all )                                                 |                                                                                                    |  |  |
|                                                                                                    | Running RC51 on c:\controller\5131test\mini_usb_board_  Running LX51 on c:\controller\c5131\c5131.aof  Running the tool c:\Programme\RIDE\Bin\oh51v32.dll [HE:  GENERATING STANDARD HEX FILE: C:\CONTROLLER\ | <pre>test.c</pre>                                                       | <ul> <li>1. Assemblieren</li> <li>2. Linken</li> <li>3. Erzeugung der Intel<br/>Hex-Datei</li> </ul> |  |  |
| 3.                                                                                                    | ▲ USB-Miniboard empfangsbereit sc<br>Programmierschalter umlegen → gelbe LED le<br>innerhalb einer Sekunde betätigen! (USB-Anme<br>Menü <b>Tool → BunTool → USBdown</b> )                                    | halten:<br>uchtet <b>→ Reset</b> -Taster<br>eldung)                     | Tool View Debug Opti<br>Library manager<br>Grep<br>Run tool                                          |  |  |
| _                                                                                                    |                                                                                                    |                                                                         | USBDownload                                                                                          |  |  |
| 5.                                                                                                    | Download mit OK bestätigen                                                                                                    |                                                                         | ٨                                                                                                    |  |  |
|                                                                                                    | Run Arguments  "c:\PROGRAMME\ATMEL\FLIP 2.4.6\BIN\batchisp.ex                                                                                                    | e'' bat OK <b>5.</b><br>Cancel                                          | LS wird <u>immer</u><br>das Projekt<br><b>c5131.hex</b><br>übertragen! Für<br>andere Projekte den    |  |  |
| Argument-String<br>anpassen: <b>loadbuffer "c:\controller\c5131\c5131.hex</b> ".<br>Die Intel-Hex-Datei ist immer im Projektverzeichnis zu finden! |                                                                                                    |                                                                         |                                                                                                    |  |  |
|                                                                                                    | ATMEL FLIP Command Line Interpreter                                                                                                    |                                                                         | - 🗆 ×                                                                                                |  |  |
|                                                                                                    | c:\controller\c5131>"c:\PROGRAMME\ATMEL\FL]<br>evice AT89C5131 -hardware USB -operation er<br>\c5131.hex" DISBLJB program<br>Running batchisp 0.1.0.7 on Wed Oct 01 23:;                                     | IP 2.4.6\BIN\batchIsp.exe"<br>rase f loadbuffer "c:\contr<br>L6:35 2008 | batchisp -d<br>oller\c5131                                                                           |  |  |
|                                                                                                    | AT89C5131 - USB - USB/DFU                                                                                                    |                                                                         |                                                                                                    |  |  |

6. Programmstart durch Betätigung des **Reset**-Tasters am Miniboard.